## Zoom のアップデート

HISS23nd ではテクニカルプレゼンテーションにおいて,ブレイクアウトルームを用いたセッションを 行うため,参加者の皆様には Zoom のバージョンを 5.8.3 以上にアップデートをお願いしております。

• Zoom のバージョン確認方法

以下の画面下部にバージョンが記載されているので、5.8.3 以上になっていることを確認してください。

| ■ Zoom クラウド ミーティング |                     | - | × |
|--------------------|---------------------|---|---|
|                    | zoom                |   |   |
|                    |                     |   |   |
|                    |                     |   |   |
|                    | ミーティングに参加           |   |   |
|                    | サインイン               |   |   |
|                    |                     |   |   |
|                    |                     |   |   |
|                    |                     |   |   |
|                    | パージョン: 5.8.3 (1581) |   |   |

- Zoom のアップデート方法
  - ▶ サインインが可能な場合
    - ① Zoom アプリにサインインし、右上のアカウントのアイコンをクリックします.
       ② 次にアップデートの確認を選択します.

| Zoom         |        |           |             |          |                    |                                       | - 0            | $\times$ |
|--------------|--------|-----------|-------------|----------|--------------------|---------------------------------------|----------------|----------|
| < > の Q 検索   | Ctrl+F | い<br>チャット | し<br>ミーティング | ②<br>連絡先 | 。<br>アプリ           |                                       | 1              | 運        |
|              |        |           |             |          |                    | 運営 HISS23rd                           | ライセンス          | スあり      |
|              |        |           |             |          |                    | 🙂 ステータスメモを設定                          |                |          |
| 25           |        |           |             |          | <b>15</b><br>2021年 | ✿ 設定                                  |                |          |
|              | +      |           |             |          |                    | • 利用可能                                |                |          |
| お 新規ミーティング ~ | 参加     |           |             |          |                    | <ul> <li>退席中</li> <li>着信拒否</li> </ul> |                | >        |
|              |        |           |             |          |                    | 自分の画像を変更                              |                |          |
| , <b>1</b> 9 | 1      |           |             | 今日予定され   | れているこ              | 最上位機能を試行する                            |                |          |
| スケジュール       | 画面の共有  |           |             |          | 2                  | アップデートを確認                             |                |          |
| s            |        |           |             |          |                    | ポートレービュ に切りま<br>アカウントの切り替え            | <del>1</del> 2 | _        |
|              |        |           |             |          |                    | サインアウト                                |                |          |
|              |        |           |             |          |                    |                                       |                |          |

2. アップデートがある場合は、更新ボタンを押します.

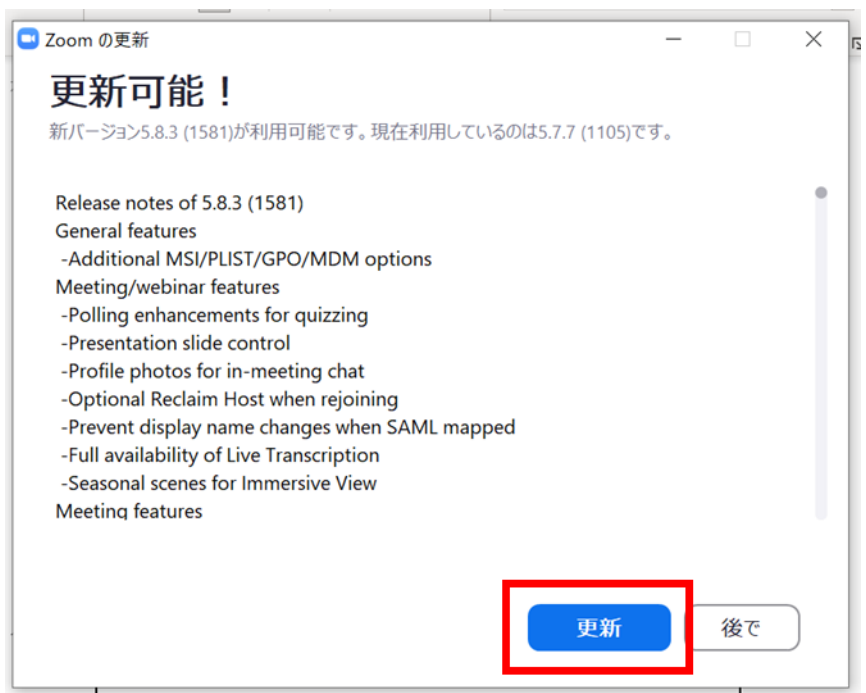

3. アップデートがない場合は、閉じるを押します.

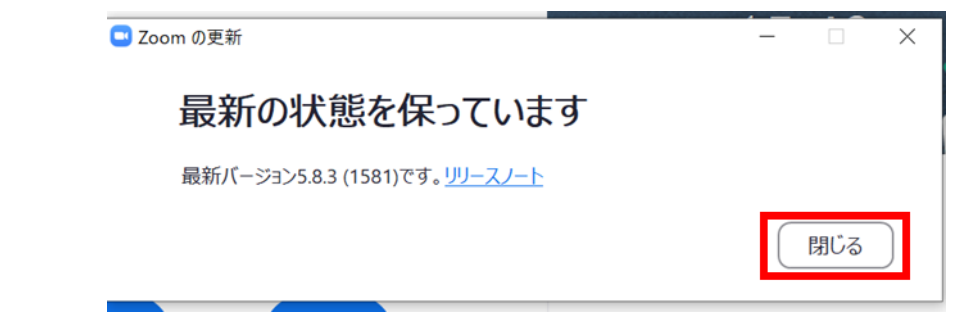

- ▶ サインインができない場合
  - 1. ① 公式サイトのフッターにあるダウンロードの項目から、ミーティングクライアント をクリックします.
    - ② ダウンロードボタンをクリックし、インストーラーをダウンロードします.

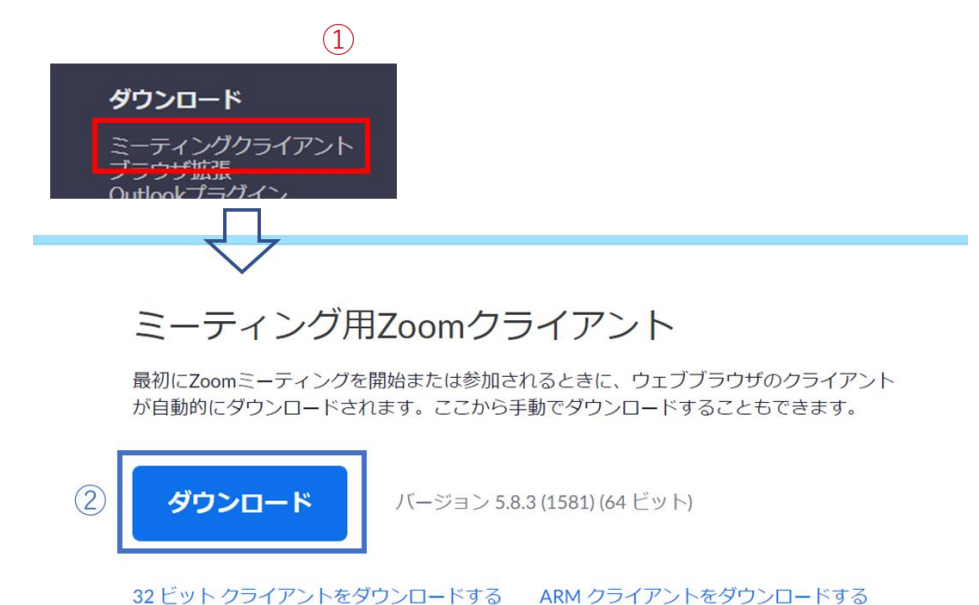

- 2. インストーラを実行します.

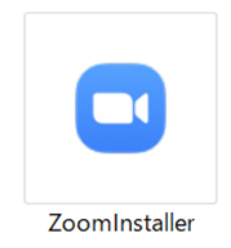